# ARBA

# AGENCIA DE RECAUDACIÓN PROVINCIA DE BUENOS AIRES

# Instructivo

Altas y reempadronamiento "TRÁMITES WEB"

Agentes de Recaudación (IIBB)

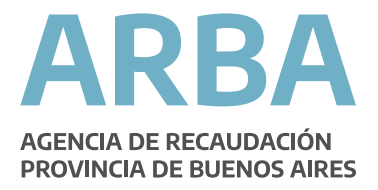

## Introducción

El presente documento está dirigido a los Agentes del Impuesto de Sellos Entidades Registradoras, quienes están alcanzados por la aplicación Trámites Web (R.N. 53/2010) y conforme lo establecido en la R.N. 50/2010 deberán efectuar el trámite de reempadronamiento.

En esta aplicación se operará en forma directa a través de la web de ARBA sin requerir la utilización del sistema SIAp.

Los trámites que comprende el presente instructivo son los correspondientes a altas y reempadronamiento de Agentes del Impuesto de Sellos Entidades Registradoras.

# OPERATORIA WEB PARA AGENTES DEL IMPUESTO DE SELLOS ENTIDADES REGISTRADORAS

Ingrese en la página web de ARBA: <u>www.arba.gov.ar</u> y seleccione el botón "Agentes", luego "Agentes de Recaudación":

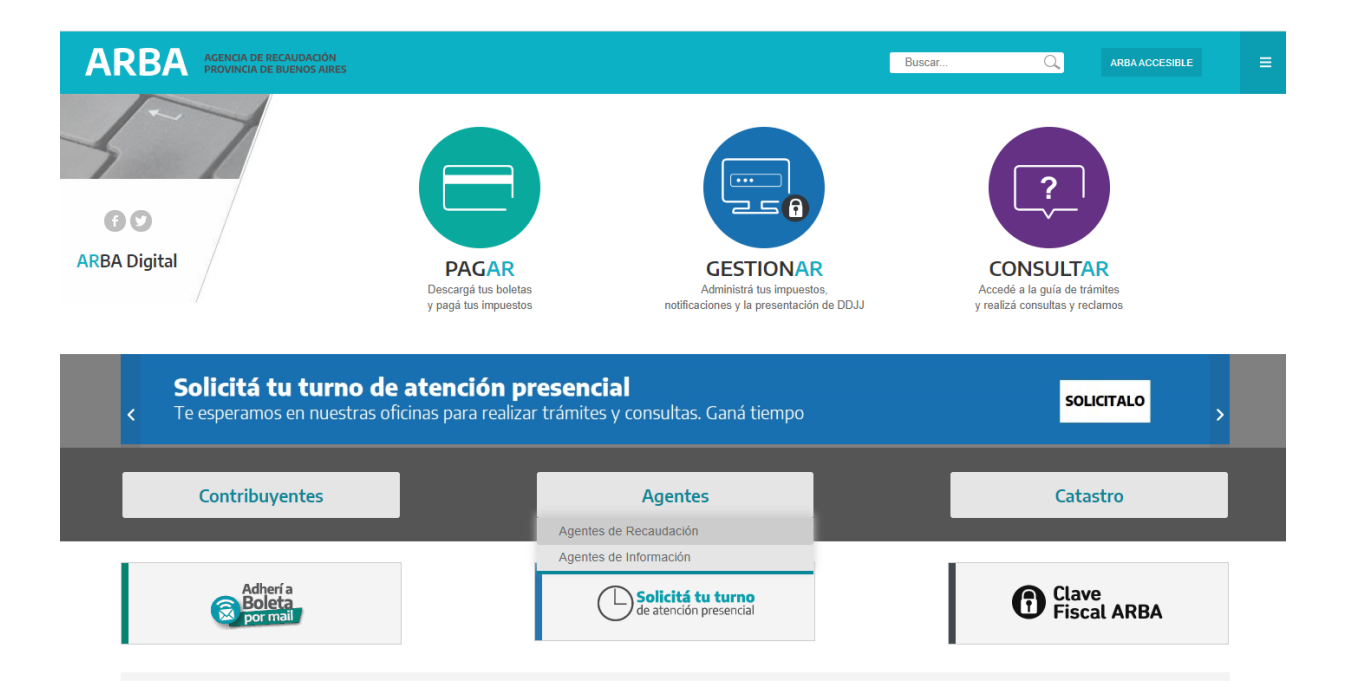

Luego deberá seleccionar la opción "Alta, baja y modificación":

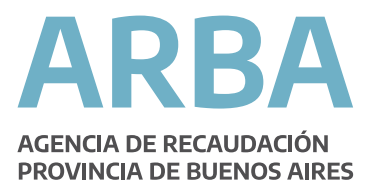

### ARBA AGENCIA DE RECAUDACI PROVINCIA DE BUENOS

## Agentes de Recaudación

## Alta, baja y modificación

Aquí podrás realizar el alta o baja como agente de Recaudación, y la modificación de datos

## Presentación de DDJJ

A través de esta aplicación, declará los Presentación de DDJJ del período que corresponda.

## Regímenes de Recaudación

Consultá la información relacionada a los distintos regímenes.

## Consulta e impresión de certificados

- Certificado de exclusión
- Certificados de la RN 64/2010

## Deducciones y Exclusiones

Descargá las deducciones de Ingresos Brutos en concepto de retenciones y percepciones y consulte las resoluciones por exclusión de los regímenes de recaudación.

## Registros seccionales (DNRPA)

- Gercydas (Plataforma SIAP)
- ARAS Agentes de Recaudación de Automotores y Sellos
- Instructivo ARAS

## Trámites y Consultas

Relacionados al régimen.

- Consulta de deuda
- Cambios de Imputación
- Planes de Pago de Agentes de Recaudación de IIBB y Sellos

Buscar... Q

2) Una vez visualizado los submenú deberá seleccionar "Alta, baja y modificación" ingresando a la siguiente pantalla;

#### ARBA AGENCIA DE RECAUDACIÓN PROVINCIA DE BUENOS AIRES

#### Alta, Baja y Modificación de Agentes de Recaudación Sistema Trámites Web Con el presente sistema, se elimina la necesidad de uso del aplicativo que funciona bajo plataforma SIAP. Además, se prescinde, para ciertos trámites, la presencia del Importante contribuyente en los Centros de Atención / Municipios En los trámites de alta, domicilio y actualización Para mayor información podrá consultar: sistema le remitirá un e correo informada para o onviado Resolución Normativa 53/2010 Instructivo de Altas y iento para Entidades Registradoras Trámites de alta: Importante (En . Alta · Reimpresión de los comprobantes de alta o reempadronam Registradoras) En los trámites de alta, r domicilio y reempadrona Trámites de modificación y baja: Registradoras, el sistem la casilla de correo infor Cese trámite enviado. Modificación de datos Reempadronamiento para Entidades Registradoras · Reimpresión de los comprobantes de todos los trámites

# 3

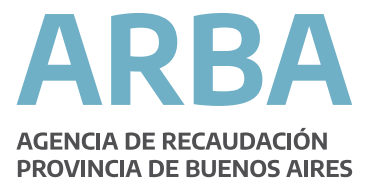

3) Para el trámite de Alta accederá directamente a la pantalla donde seleccionará el perfil Agente y con la CUIT podrá iniciar la carga de datos, en tanto que en relación al trámite de reempadronamiento para operar, previamente deberá ingresar CUIT y Clave de Identificación Tributaria

| ARBA                       | AGENCIA DE RECAUDACIÓN<br>PROVINCIA DE BUENOS AIRES                                                           | Fecha: 1                                          | 1/05/2020      |
|----------------------------|----------------------------------------------------------------------------------------------------|---------------------------------------------------|----------------|
|                            |                                                                                                    | Trámites de solicitud para actividades de IB y AR |                |
| Aceptar recepción de email | Trámites ▼ Consulta:<br>Alta en ingresos brutos o como agente de<br>Actualización Gral de Datos para ingresos | s <b>√</b> Reimpresión                            | <b>→</b> Salir |
|                            |                                                                                                    | Ingrese una opción del Menú                       |                |
|                            |                                                                                                    | GOBIERNO DE LA PROVINCIA DE<br>BUENOS AIRES       |                |

A continuación describe el modo de operar en trámites de alta / reempadronamiento de Agente del Impuesto de Sellos Entidad Registradora conforme las diferentes solapas que requiere la aplicación.

| ARBA | AGENCIA DE RECAUDACIÓN<br>PROVINCIA DE BUENOS AIRES   | Fecha: 11/05/2020                                 |
|------|-------------------------------------------------------|---------------------------------------------------|
|      |                                                       | Trámites de solicitud para actividades de IB y AR |
|      | Trámites<br>Para el trámite de INICIO de su actividad | f, ingrese los siguientes datos                   |
|      | Datos de Identificación Inicial                       |                                                   |
|      | Tipo de Contribuyente                                 | Contribuyente <b>v</b>                            |
|      | Tipo de Identificación                                | C.U.I.T. V                                        |
|      | Identificación                                        |                                                   |
|      |                                                       |                                                   |
|      |                                                       | Volver                                            |
|      |                                                       | COBIERNO DE LA PROVINCIA DE<br>BUENOS AIRES       |

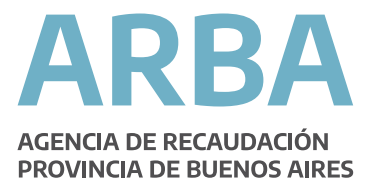

# Solapa datos fiscales

En este formulario web los datos requeridos son los registrales. Una vez completado todos los campos deberá confirmarlos.

Aclaración: En el trámite de reempadronamiento, campo "Inicio de actividades dd/mm/aaaa" recupera los datos ya existentes en el sistema.

|                                               | Trám                           | ites de solicitud    | l para activio                   | lades de l | B y AR                 |          |           |         |          |
|-----------------------------------------------|--------------------------------|----------------------|----------------------------------|------------|------------------------|----------|-----------|---------|----------|
|                                               |                                |                      |                                  |            |                        |          | Identific | ación   | 23-31231 |
|                                               |                                |                      |                                  |            |                        |          | Trámite   |         | 62229016 |
| Datos Fiscales *                              | 皆 Act. Secundarias             | Sucursales           | Sucesion                         | indivisa   | Domicilios *           | 皆 Declar | rar *     | 🛓 Formu | larios   |
| Trámites<br>Para el trámite de INICIO de su s | actividad, ingrese los siguier | ntes datos como Cont | tribuyente                       |            |                        |          |           |         |          |
| AGREGAR Datos de Iden                         | tificación Inicial             |                      |                                  |            |                        |          |           |         |          |
| Tipo de Organización                          | Tipo de Organización 🔹         |                      | Inicio de Actividades dd/mm/aaaa |            |                        |          |           |         |          |
| Condición de IVA                              | <b>T</b>                       |                      | Regimen de Pago                  |            |                        | ٣        |           |         |          |
| Datos Personales                              |                                |                      |                                  |            |                        |          |           |         |          |
| Apellidos                                     |                                | N                    | lombres                          |            |                        |          |           |         |          |
| Fecha de Nacimiento<br>dd/mm/aaaa             |                                | T<br>D               | ïpo de<br>locumento              | •          | Número de<br>Documento |          |           |         |          |
| Sexo                                          | •                              | E                    | stado Civil                      |            | T                      |          |           |         |          |
| Nacionalidad                                  | Argentina 🔻                    | P                    | aís de Origen                    |            |                        |          |           |         |          |
|                                               |                                | Confirmar            |                                  |            |                        |          |           |         |          |

## Solapa Actividad principal

Deberá consignar la fecha de inicio de la actividad principal como contribuyente (la fecha de inicio en el régimen de Agente se solicitará en una pestaña posterior) y el código NAIIB de la misma. Una vez seleccionada confirme los datos:

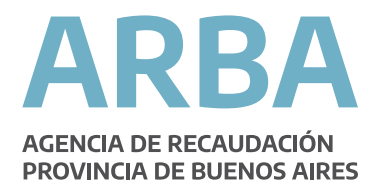

| Trámites de solicitud para actividades de IB y AR                                                                                                    |                |
|----------------------------------------------------------------------------------------------------|----------------|
|                                                                                                    | Identificación |
|                                                                                                    | Trámite        |
| 😰 Datos Fiscales * 📲 Act. Principal • 📲 Responsables • 📲 Act. Agente * 📑 Sucursales 📲 Domicilios • 📲 Declarar • 📲 Formularios                                 |                |
| Trámites<br>Para el tramite de INICIO, Ingrese los siguientes datos en la actividad: 1 - REGIMEN DE RETEN EMPRESAS CONSTRUCTORAS - Mensual - Retención        |                |
| AGREGAR Datos de la Actividad principal                                                                                                    |                |
| Inicio de la actividad principal 24082016 Referencia de Inicio de Actividades dd/mm/aaaa: 24/08/2016                                                          |                |
| Cod. NAIBB (011110) Debería actualizar el código de su Actividad Principal                                                                                    |                |
| Titulo de Grupo NAIIB                                                                                                    |                |
| AGRICULTURA, GANADERIA, CAZA Y SLVICULTURA •                                                                                                    |                |
| SubTítulo de Grupo NAIIB                                                                                                    |                |
| AGRICULTURA, GANADERIA, CAZA Y SERVICIOS CONEXOS *                                                                                                    |                |
| Actividad NAIIB                                                                                                    |                |
| CULTIVO DE CEREALES EXCEPTO LOS FORRAJEROS Y LOS DE SEMILLAS PARA LA SIEMBRA                                                                                  |                |
| RECUERDE actualizar las SUCURSALES asociadas a la actividad principal MODIFICADA, si es que ha sido asignada a alguna sucursal para resolver INCONSISTENCIAS. |                |
| Confirmar                                                                                                    |                |

## Solapa Responsables

En esta solapa deberá ingresar los datos de los responsables, con el botón "Agregar" habilitará la carga de más responsables. Una vez completado los datos recuerde confirmarlos

| I ramites de solicitud para actividades de 16 y AR |                                  |                                             |                                 |                                         |             |                |  |  |
|----------------------------------------------------|----------------------------------|---------------------------------------------|---------------------------------|-----------------------------------------|-------------|----------------|--|--|
|                                                    |                                  |                                             |                                 |                                         |             | Identificación |  |  |
|                                                    |                                  |                                             |                                 |                                         |             | Trámite        |  |  |
| VI Detos Fiecelos                                  |                                  |                                             | Act Ananta *                    | e E Domicilios * E Declarar *           | Formularioe |                |  |  |
| Dates Histores                                     | Act Principal                    | Responsables                                | Acti Agente                     |                                         | Formatarios |                |  |  |
| -                                                  | Trámites                         |                                             |                                 |                                         |             |                |  |  |
| F                                                  | Para el trâmite de INICIO, Ingre | ese los siguientes datos en la actividad: 1 | - REGIMEN DE RETEN.EMPRESAS CON | ISTRUCTORAS - Mensual - Retención       |             |                |  |  |
|                                                    | + Operaciones Dispo              | nibles nara - Resnonsables                  |                                 |                                         | Í           |                |  |  |
|                                                    | Amon                             |                                             |                                 |                                         |             |                |  |  |
|                                                    | Agregar                          |                                             |                                 | •                                       |             |                |  |  |
|                                                    | RECUERDE actualizar le           | os DOMICILIOS asociados a los               | responsables MODIFICADOS o EL   | IMINADOS para resolver INCONSISTENCIAS. |             |                |  |  |
|                                                    | Datos del Responsab              | le -                                        |                                 |                                         |             |                |  |  |
|                                                    | Tipo de Identificación           | T                                           | Identificación                  | <b></b>                                 |             |                |  |  |
|                                                    | Cargo                            |                                             | Fecha de Ingreso dd/mm/aaaa     |                                         |             |                |  |  |
|                                                    | Apellidos y Nombres              |                                             |                                 |                                         |             |                |  |  |
|                                                    | Tipo de Documento                | •                                           | Número de Documento             |                                         |             |                |  |  |
|                                                    | Sexo                             | •                                           | Estado Civil                    | T                                       |             |                |  |  |
|                                                    | Nacionalidad                     | <b>T</b>                                    | País de Origen                  |                                         |             |                |  |  |
|                                                    |                                  |                                             | Agregar                         |                                         |             |                |  |  |

## Solapa Act. Agente

Aquí deberá asignar la fecha de inicio como Agente de Recaudación. La misma será recuperada por el sistema y no podrá ser modificada

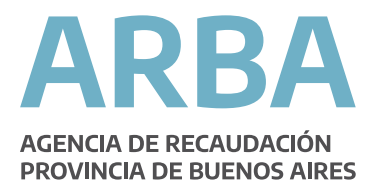

| Trámites de solicitud para actividades de IB y AR                                                                                                    |         |  |  |  |  |  |
|----------------------------------------------------------------------------------------------------|---------|--|--|--|--|--|
|                                                                                                    |         |  |  |  |  |  |
|                                                                                                    | Trámite |  |  |  |  |  |
| 🖬 Datos Fiscales * 📲 Act. Principal * 📲 Responsables * 🗳 Act. Agente * 🗳 Sucursales 🔮 Domicilios * 🗳 Declarar * 🗳 Formularios                          |         |  |  |  |  |  |
| Trámites<br>Para el trámite de INICIO, ingrese los siguientes datos en la actividad: 1 - REGIMEN DE RETEN EMPRESAS CONSTRUCTORAS - Mensual - Retención |         |  |  |  |  |  |
| AGREGAR Datos de la Actividad del Agente                                                                                                    |         |  |  |  |  |  |
| Inicio como Agente en el régimen de Recaudación dd/mm/aaaa 2408/2016                                                                                   |         |  |  |  |  |  |
| Confirmar                                                                                                    |         |  |  |  |  |  |

# Solapa sucursales

Deberá declararlas en la pestaña siguiente, identificando el código de partido-partida y la actividad (deberá consignar una sola de las actividades declaradas). Una vez completado los datos recuerde confirmarlos:

| Trámites de solicitud para actividades de IB y AR                                                                                                    |                |
|----------------------------------------------------------------------------------------------------|----------------|
|                                                                                                    | Identificación |
| _                                                                                                    | Trámite        |
| 🛿 Datos Fiscales * 📲 Act. Principal * 📲 Responsables * 📲 Act. Agente * 🌘 Sucursales) 😁 Domicilios * 📑 Declarar * 📑 Formularios                          |                |
| Trá mites<br>Para el tramite de INICIO, Ingrese los siguientes datos en la actividad: 1 - REGIMEN DE RETEN.EMPRESAS CONSTRUCTORAS - Mensual - Refención |                |
| + Operaciones Disponibles para - Sucursales                                                                                                    |                |
| Agregar (🖼 )                                                                                                    |                |
| RECUERDE actualizar los DOMICILIOS asociadas a las sucursales MODIFICADAS o ELIMINADAS para resolver INCONSISTENCIAS.                                   |                |
| Datos de la Sucursal -                                                                                                    |                |
| Partido - Partida                                                                                                    |                |
| Actividad NAIIB                                                                                                    |                |
| CULTIVO DE CEREALES EXCEPTO LOS FORRAJEROS Y LOS DE SEMILIAS PARA LA SIEMBRA 🔹                                                                          |                |
| Agregar                                                                                                    |                |

# Solapa domicilios

Deberá ingresar los datos referidos a los mismos. Deberá completar el domicilio fiscal, domicilio de sede social, domicilio de cada responsable y domicilio de cada sucursal declarada. Respecto de las entidades asociadas, deberá declarar el domicilio fiscal y de sede social. Una vez completado los datos recuerde confirmarlos.

Nota: La casilla de correo electrónico declarada en el domicilio fiscal, será el utilizado por el sistema para remitirle el e-mail que debe utilizar para confirmar el envío del trámite:

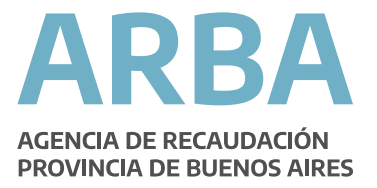

|                |                                    |                                  |                                          | Trámit                    | tes de solicitu | d para actividades d       | le IB y AR         |        |                |
|----------------|------------------------------------|----------------------------------|------------------------------------------|---------------------------|-----------------|----------------------------|--------------------|--------|----------------|
|                |                                    |                                  |                                          |                           |                 |                            |                    |        | Identificación |
|                |                                    |                                  |                                          |                           |                 |                            |                    |        | Trámite        |
| Datos Fiscales | •                                  | Act. Principal *                 | Responsables *                           | Act. Agente *             | Sucursales      | 🕒 Domicilios *             | Declarar * 🦉 Formu | larios |                |
| T<br>Pr        | 「rámí'<br>ara el trámi<br>Lista de | tes<br>le de INICIO, Ingrese los | s sigulentes datos en la activid<br>lios | ad: 1 - REGIMEN DE RETEN. | EMPRESAS CONSTR | UCTORAS - Mensual - Retenc | 10n                |        |                |
| (              | Orden                              | Tipo domicilio                   | Identificación                           | Calle o ruta              |                 | CP - Localidad             | Asignar            |        |                |
| 1              | 1 Fi                               | iscal                            | 30663288497                              |                           | -               |                            |                    |        |                |
| 2              | 2 Si                               | ucursal                          | 0550041421                               |                           | -               |                            | <b>1</b>           |        |                |
| 3              | 3 R                                | esponsable                       | 20305754828                              |                           | -               |                            | <b>4</b>           |        |                |
| (              | Operacion                          | nes disponibles para             | domicilios Asignados:                    |                           |                 |                            |                    |        |                |

## Solapa de envío del trámite completado

Una vez declarado se habilitará la impresión de los formularios R-518N y la impresión de la constancia web según el tipo de trámite.

|                                                  | Trám                                      | ites de solicitud par       | ra actividade | es de IB y AR |             |                |
|--------------------------------------------------|-------------------------------------------|-----------------------------|---------------|---------------|-------------|----------------|
|                                                  |                                           |                             |               |               |             | Identificación |
|                                                  |                                           |                             |               |               |             | Trámite        |
| Datos Fiscales * Z Act. Principal * Z Resp       | onsables * 🚺 Act. Agente *                | Sucursales                  | Domicilios *  | Declarar •    | Formularios |                |
|                                                  |                                           |                             |               |               |             |                |
| Trámites                                         |                                           |                             |               |               |             |                |
| Usted confirma declarar la ddjj on line con la s | siguiente información debidamente registr | ada para el trámite de ALTA | ?             |               |             |                |
|                                                  |                                           |                             | _             |               |             |                |
|                                                  | Datos confirma                            | ados                        |               |               |             |                |
|                                                  | Datos Fiscales *                          |                             | 1             |               |             |                |
|                                                  | Act. Principal *                          |                             |               |               |             |                |
|                                                  | Responsables *                            |                             |               |               |             |                |
|                                                  | Act. Agente *                             |                             |               |               |             |                |
|                                                  | Sucursales                                |                             |               |               |             |                |
|                                                  | Domicilios *                              |                             |               |               |             |                |
|                                                  | (*) La información es re                  | querida.                    |               |               |             |                |
|                                                  | Declarar                                  |                             |               |               |             |                |

Nota: si existen datos faltantes o inconsistencias validadas por el sistema, la aplicación no finalizará el trámite e indicará las solapas donde se generó la inconsistencia o faltante de datos.

Aclaraciones para la carga de datos Si se encuentra realizando la carga de un trámite y por alguna circunstancia sale del sistema, no deberá cargar los datos ya confirmados; solo deberá completar los restantes datos obligatorios. Los trámites que se encuentren en estado "pendiente" quedarán en el sistema durante 15 días contados desde la fecha de su última modificación.

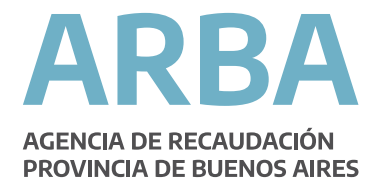

## Reimpresión de comprobantes

El sistema tiene la opción de reimpresión de todos los comprobantes descriptos según corresponda al/los trámites enviados, y de las constancias de envío de los mismos.

## Aclaraciones respecto de los íconos que figuran en el sistema Trámites Web:

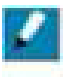

Se encontraron datos para mostrar, pueden o no estar confirmados.

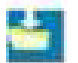

No se encontraron datos a mostrar y no están confirmados

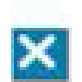

Todo el trámite se encuentra declarado. Para modificar datos deberá generar otro trámite.